Når du åpner SFM gjøres det automatisk oppslag mot sentrale kilder (reseptformidleren og kjernejournal). Automatisk hentes 3 måneders historikk, men du kan utvide til 3 års historikk om du ønsker det.

Informasjonen du hadde lokalt i legemiddellisten til pasienten sammenstilles automatisk med den nye informasjonen som hentes fra oppslaget, og endringer i forhold til det som lå der fra før markeres:

Dersom pasienten har mottatt behandling utenfor din virksomhet, vil dette komme til syne i SFM

- Nye eller endrede legemiddelbehandlinger vises i fet skrift. Mer informasjon finnes på detaljvisningen av oppføringen.
- Seponerte legemidler vises med grå bakgrunn hvor bokstavene er gjennomstreket. Klikker du på linjen kan du velge å "kopiere til ny". Da vil du komme rett inn i forskrivningsbildet og kan opprette resepten på nytt.
- Inaktive legemidler vises med grå bakgrunn. Du bør vurdere om inaktive legemidler skal innlemmes i pasientens legemiddelliste. Du kan enten trykke på oppføringen, høyreklikke eller velge hurtigmenyen ytterst til høyre for å håndtere inaktive oppføringer.

| Ingen legemic                                                                | delresksjoner                                 |                            |                                   |                                           |                                                  |                          |               |                                |            |        |                          |                                                                                                    | Signer tolait 15.05.2025, 10.14 av PKC Signer tolait   Bite reg. multidespesient Ingen legemiddetgiennongang Ingen legemiddetgiennongang   Bite reg. multidespesient Ingen legemiddetgiennongang Ingen legemiddetgiennongang Ingen legemi |                          |                    |                  |
|------------------------------------------------------------------------------|-----------------------------------------------|----------------------------|-----------------------------------|-------------------------------------------|--------------------------------------------------|--------------------------|---------------|--------------------------------|------------|--------|--------------------------|----------------------------------------------------------------------------------------------------|----------------------------------------------------------------------------------------------------|--------------------------|--------------------|------------------|
| ≡ <sub>Legen</sub>                                                           | nidler (8) Legemiddelreaksjoner Forbruksmater | iell (1) Næringsn          | nidler (1) Vaksiner Jessice Ann-I | ren Salvesen (4.15.0-alpha.184,4.15.0-alp | ha.184+efea716b2b63173c23d33006c7c5004ebe9e9c2b) |                          |               |                                |            |        |                          | Signert lokati 15.05.2025, 10:14 ev PKR Signer lokati<br>Signert lokati 15.05.2025, 10:14 ev PKR Signer lokati<br>Signert lokati 15.05.2025, 10:14 ev PKR Signer lokati<br>Signert lokati 15.05.2025 Signer lokati<br>Signert lokati 15.05.2025 Signer lokati<br>Signert lokati 15.05.2025 Signert lokati<br>Signert lokati 15.05.2025 Signert lokati<br>Signert lokati 15.05.2025 Signert lokati<br>Signert lokati 15.05.2025 Signert lokati<br>Signert lokati 15.05.2025 Signert lokati<br>Signert lokati 15.05.2025 Signert lokati<br>Signert lokati<br>Signert lokati 15.05.2025 Signert lokati<br>Signert lokati<br>Signert lokati |                                                                                                    |                          |                    |                  |
| 🔃 kyti kegemiddel Rezeptihidonik Vis 🗸 inskiiv 🖌 seponente siste 3 måneder 🗸 |                                               |                            |                                   |                                           |                                                  |                          |               |                                |            |        |                          |                                                                                                    |                                                                                                    | kke reg. multidosepasien | t 🗸 Ingen legemid  | delgjennomgang 🗸 |
|                                                                              |                                               |                            |                                   |                                           |                                                  |                          |               |                                |            |        |                          |                                                                                                    |                                                                                                    |                          |                    |                  |
|                                                                              | LEGEMIDDEL                                    | FORM                       | STYRKE                            | VARE SOM GIS                              | BRUKSOMRÅDE                                      | DOSERING<br>M F M E K    | N FØRSTE DOSE | SISTE DOSE TAS<br>(SEPONERING) | RESEPT     | STATUS | UTLEVERT                 | REF.                                                                                                    | SISTE UTLV.                                                                                                    | ADMINISTERES<br>FRA      | ADMINISTERES<br>AV | REKV.            |
| FAST                                                                         |                                               |                            |                                   |                                           |                                                  |                          |               |                                |            |        |                          |                                                                                                    |                                                                                                    |                          |                    |                  |
|                                                                              | Diklofenak                                    | stikkpille                 | 100 mg                            |                                           | MOT BETENNELSE                                   | 1 tablett                |               |                                | 15.05.2025 | ۲      | 0 / 50 stk               |                                                                                                    |                                                                                                    |                          |                    | вво              |
| DB                                                                           | Lemsip Cold & Flu Lemon (Paracetamol, Fenylef | pulv til mikst,            | 650 mg, 10 mg                     |                                           | ASTMAMEDISIN                                     | 1 0 0 0 1                | 0 01.04.2025  |                                | 01.04.2025 | ۲      | 0 / 760 stykk            |                                                                                                    |                                                                                                    |                          |                    | BBO I            |
|                                                                              | Lemsip Cold & Flu Lemon (Paracetamol, Fenylef | <del>pulv til mikst,</del> | 6 <del>50 mg, 10 mg</del>         |                                           | ASTMAMEDISIN                                     | 10001                    | 0 13:05:2025  | 15:05:2025                     | 13.05.2025 | (8)    | <del>0 / 760 stykk</del> |                                                                                                    |                                                                                                    |                          |                    | <del>KIV</del>   |
|                                                                              | Azelastin, Flutikason                         | nesespray susp             | 137 mikrog/1 dose, 50 mikrog/     |                                           | [NESESPRAY]                                      | [0 0 0 0 10              | 0] [15.05.20  |                                | 15.05.2025 | ۲      | 120 / 480 doser          | §2 R97                                                                                                    | 15.05.2025                                                                                                    |                          |                    | , вво Е          |
|                                                                              | Cetirizin                                     | tab                        | 10 mg                             |                                           | ALLERGIMEDISIN                                   | 1 tablett daglig         |               |                                | 15.05.2025 | ۲      | 100 / 400 stk            | §2 R97                                                                                                    | 15.05.2025                                                                                                    |                          |                    | BBO              |
| веноч                                                                        |                                               |                            |                                   |                                           |                                                  |                          |               |                                |            |        |                          |                                                                                                    |                                                                                                    |                          |                    |                  |
|                                                                              | <del>Ibuprofen</del>                          | tab                        | 600 mg                            |                                           | MOT BETENNELSE                                   | 1 inntil x3              |               | 05.03.2025                     | 05.03.2025 | (*)    | <del>0 / 10 stk</del>    |                                                                                                    |                                                                                                    |                          |                    | RHE              |
|                                                                              | Paracetamol, Kodein                           | tab                        | 400 mg, 30 mg                     |                                           | MOT SMERTER                                      | 1 inntil x3              |               |                                | 01.04.2025 | (8)    | 100 / 100 stk            |                                                                                                    | 01.04.2025                                                                                                    |                          |                    | вво              |
| Del                                                                          | Paracetamol                                   | tab                        | 500 mg                            |                                           | MOT SMERTER                                      | 1 tablett 3 ganger dagli |               |                                | 15.05.2025 | ۲      | 100 / 100 stk            |                                                                                                    | 15.05.2025                                                                                                    |                          |                    | вво              |